# **LIBĖRTY**<sup>™</sup> 600

# Gebruiksaanwijzing

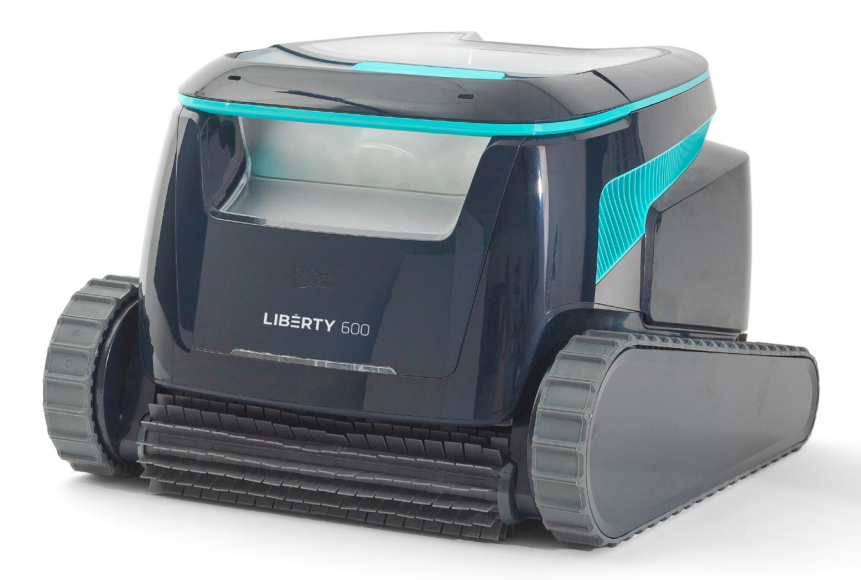

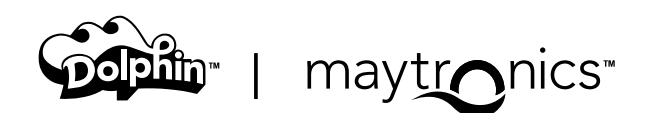

# NL

## LIBERTY 600 Snoerloze Robotic Pool Cleaner

Gebruiksaanwijzing

### Inhoud

#### Veiligheidsinstructies

| 1. | <u>Aan de Slag</u>                                   | . 5  |
|----|------------------------------------------------------|------|
|    | 1.1 Wat Zit Er in de Doos                            | . 5  |
|    | 1.2 Eerste Gebruik                                   | . 5  |
|    | 1.3 De robot uit het zwembad halen                   | . 6  |
|    | 1.4 Reinigen van de filtermand                       | . 6  |
|    | 1.5 Functies en Indicatoren                          | 7    |
|    | 1.6 Aanbevelingen voor Opladen                       | . 8  |
| 2. | <u>Specificaties</u>                                 | . 8  |
|    | 2.1 Robot                                            | . 8  |
|    | 2.2 Watercondities                                   | . 8  |
|    | 2.3 Batterijoplader                                  | . 8  |
| 3. | Jet-Cleaning Stappen                                 | . 9  |
| 4. | Periodieke Reiniging                                 | . 9  |
|    | 4.1 Reinigen van de Rotor en Jet-Cleaning Stappen    | 10   |
| 5. | Maytronics One™ App Gebruikershandleiding            | . 11 |
|    | 5.1 Aan de Slag met de Maytronics One™ App           | . 11 |
| 6. | De Zwembadreiniger Activeren met je Mobiele Telefoon | . 11 |
|    | 6.1 Maytronics One™ App Functiehandleiding           | . 11 |
|    | 6.2 Kies Voorkeursparkeerzijde                       | 12   |
| 7. | Probleemoplossing Maytronics One™                    | 12   |
| 8. | Probleemoplossing voor Robotische Zwembadreiniger    | 13   |
| 9. | <u>Opslag Buiten het Seizoen</u>                     | 14   |
| 10 | Neem Contact Op met Maytronics Klantenservice        | 14   |

#### LEES EN VOLG ALLE INSTRUCTIES OP Houdt u strikt aan de volgende WAARSCHUWINGEN:

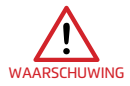

- 1. Als de oplader beschadigd is, bijvoorbeeld na in het water vallen, ontkoppel hem dan snel en veilig van het stopcontact. Gebruik geen beschadigde oplader.
- 2. De robot zwembadreiniger moet uit het zwembad worden verwijderd voordat u mensen toestaat het zwembad in te gaan.
- 3. Ontroleer dat de robot zwembadreiniger is UIT geschakeld voordat u de robot zwembadreiniger onderzoekt.
- 4. Laad de accu alleen op als het temperatuurbereik tussen 6°C en 35°C is.
- 5. Houd de robot zwembadreiniger buiten het bereik van kinderen of personen met verminderde lichamelijke, zintuiglijke of mentale capaciteiten, of die een gebrek aan ervaring en kennis hebben, tenzij ze onder toezicht staan of instructies hebben gekregen. Schoonmaken en onderhoud mag niet door kinderen worden gedaan.
- 6. Gebruik alleen de originele acculader.
- 7. De accu oplader moet worden geleverd via een aardlekschakelaar (RCD) met een nominale reststroom van maximaal 30 mA.
- 8. Gebruik altijd alleen het originele netsnoer. Als het netsnoer beschadigd is, mag de accu oplader niet worden gebruikt en moet het service centrum voor de reparatie worden geraadpleegd. Gebruik geen verlengsnoer om de acculader op de stroomtoevoer aan te sluiten; zorg voor een goed geplaatst stopcontact.
- 9. GEBRUIK de robot zwembadreiniger en/of de accu / voeding NIET in geval van mechanische schade aan de robot zwembadreiniger en/of de accu.
- 10. Om het risico van brand en brandwonden te voorkomen, mag u de behuizing van de accu NIET openen, pletten, verhitten of verbranden.

#### Zorg ervoor dat de volgende VOORZORGSMAATREGELEN worden toegepast:

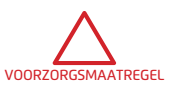

- 1. Voor continue bescherming tegen mogelijke elektrische schokken, plaatst u de accu oplader ten minste 11 cm boven de grond.
- 2. Plaats de accu oplader tijdens werking op minstens 3 m van de rand van het zwembad.
- 3. Gebruik bij het reinigen van de waaier de veiligheidsgereedschap voor waaier. .Zie sectie 4.1.
- 4. Om letsel te voorkomen, houd uw handen en vingers uit de buurt van de motor van het rotorblad en het aandrijfriem mechanisme.
- 5. Pas op dat u bij het optillen van de robot zwembadreiniger rugletsel voorkomt.
- 6. Gebruik de robot zwembadreiniger niet als u een vloeibaar vlokmiddel of ander zuiveringsmiddel aan het zwembadwater hebt toegevoegd. Deze stoffen blokkeren en beschadigen de filters van de robot.

#### VEILIGHEIDSINSTRUCTIES

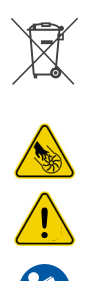

De Lithium-Ion accu in dit product kan niet worden vervangen. Accu's moeten worden gerecycled bij gecertificeerde recyclingbedrijven die batterijen accepteren. Accu's mogen NIET weggegooid worden in de prullenbak of in gemeentelijke recyclebakken. Haal de batterij niet uit elkaar.

Gevaar voor waaierbladen

WAARSCHUWING

Lees de gebruikershandleiding voordat u onderhoud uitvoert

Dit product is in overeenstemming met de EU-richtlijnen 2014/35/EU, 2014/53/EU, 2014/30/EU, RoHS en REACH. Voor meer informatie, treed met ons in contact op **www.maytronics.com/contact-us-en** en vraag naar de EU-conformiteitsverklaring.

# **BEWAAR DEZE INSTRUCTIES**

#### 1. AAN DE SLAG

#### 1.1 Wat zit er in de doos

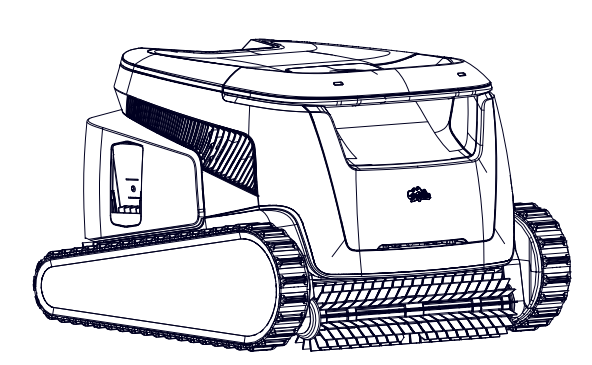

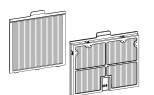

Extra filterpanelen

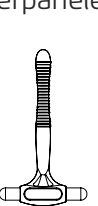

Clicker

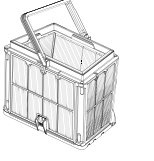

Filterkorf

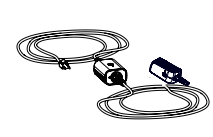

Oplader

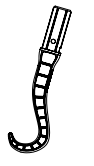

Grijphaak Veiligheidsgereedschap voor het reinigen van de waaier

#### 1.2 Eerste gebruik

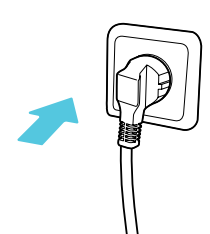

**1.** Sluit de oplader aan op een stopcontact.

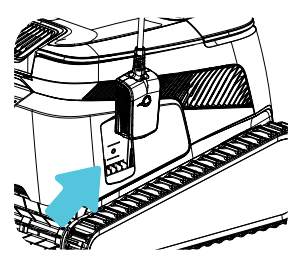

**4.** Ontkoppel de oplader.

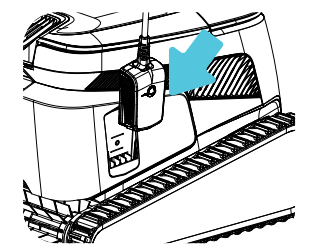

**2**. Verbind de oplader met de robot.

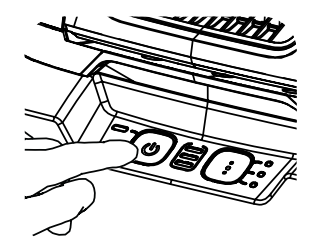

**5.** Druk op de aan/uit-knop.

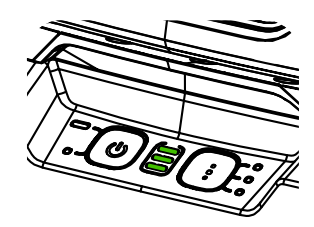

**3.** Laad de accu op tot 100% (3 groene balkjes).

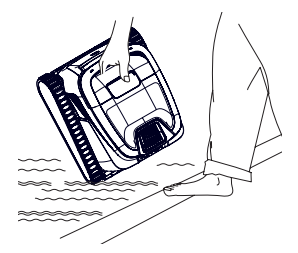

**6.** Plaats de robot in het zwembad. Het zal binnen 30 seconden beginnen met reinigen.

#### 1.3 De robot uit het zwembad halen

#### ClickUp™

Na de reinigingscyclus, schud de Clicker meer dan 3 seconden in het water en de robot klimt naar de voorkeursmuur. Als de LIBERTY tijdens een cyclus bezig is, schud de Clicker 3 seconden om de robot te pauzeren. Schud nogmaals, en de robot klimt omhoog om eruit gehaald te worden. De functie heeft genoeg batterij om standby te blijven tot 14 dagen.

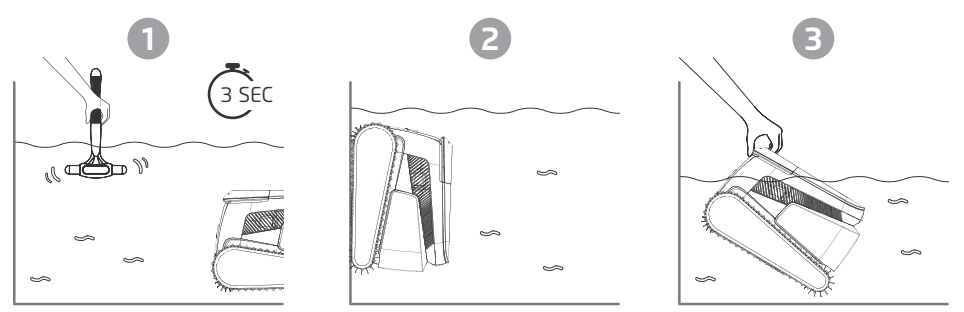

Let op: Het gebruik van de Clicker in **Eco-modus** om de robot uit het zwembad te halen, annuleert geplande cycli. Stel **Eco-modus** opnieuw in voordat je de robot terug in het zwembad plaatst.

Grijphaak - Trek de robot naar de waterlijn en til hem vervolgens met de hand uit het water.

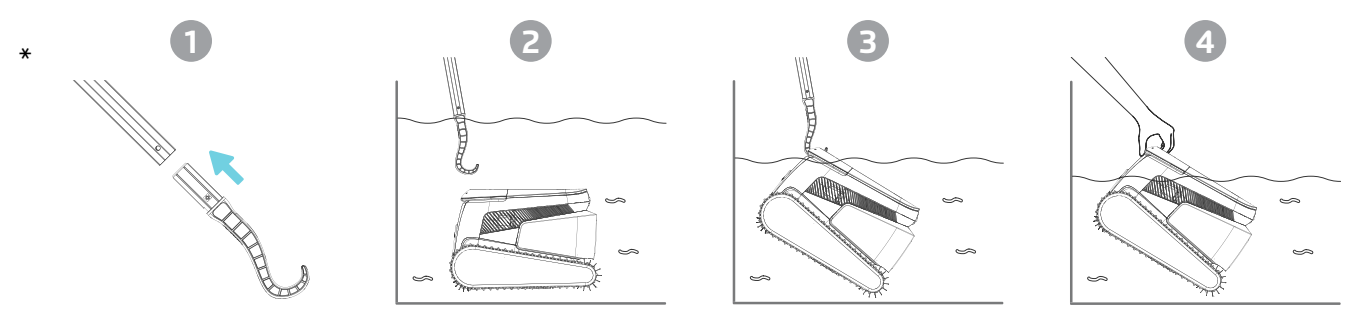

\* Standaard steel niet inbegrepen.

#### 1.4 Reinigen van de filtermand

Om te voorkomen dat vuil hard wordt in de filter, raden we aan de filter direct na het verwijderen van de robot uit het zwembad snel te spoelen.

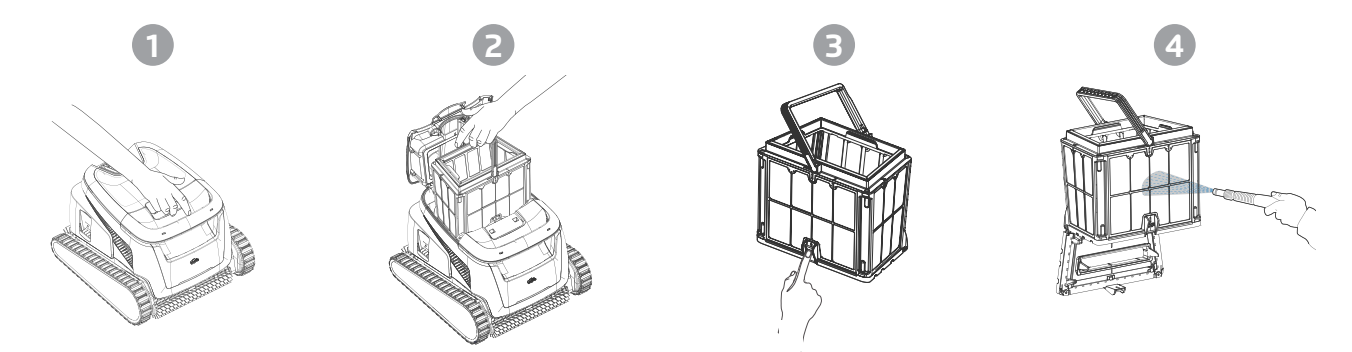

Gebruik de ultrafijne panelen voor grondigere maar kortere cycli. De fijne (transparante) filterpanelen vangen grove vuildeeltjes zoals bladeren en zand op. Ze vereisen minder energie om het water erdoorheen te laten stromen. De ultrafijne (ondoorzichtige, gegolfde) panelen vangen ultrafijne vuildeeltjes zoals slib en kleine deeltjes op. Ze maken het water schoner, maar gebruiken meer energie om het water erdoorheen te laten stromen, waardoor de reinigingscycli worden verkort.

#### 1.5 Functies en Indicatoren

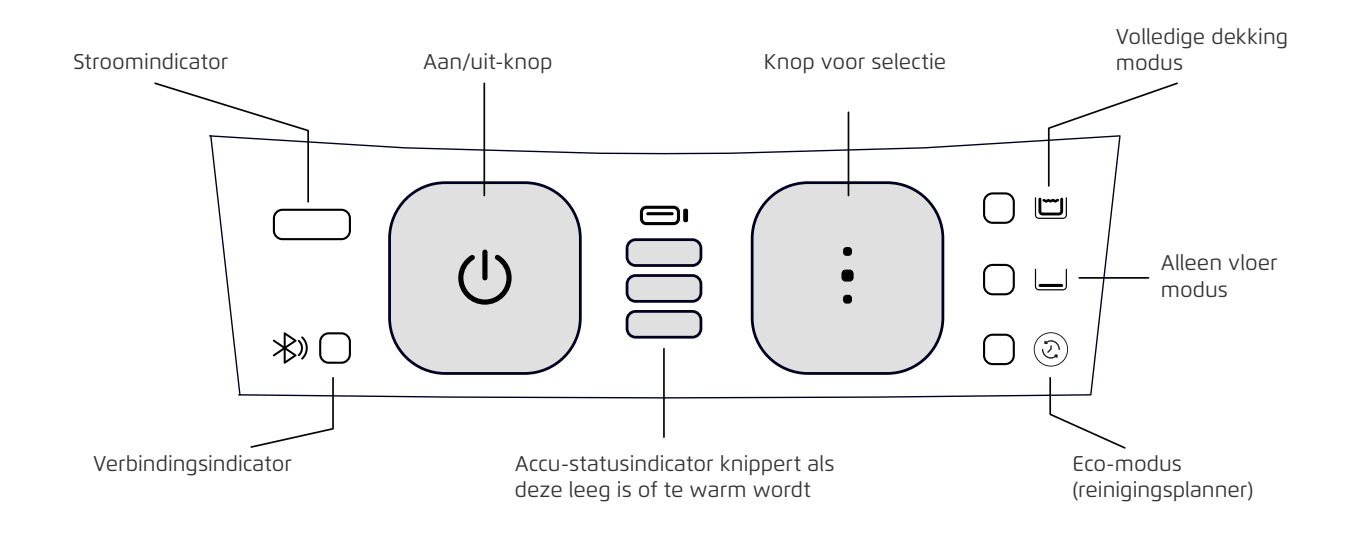

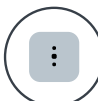

#### Selectie van reinigingsmodus

Gebruik de reinigingsmodus-selector om eenvoudig een van de drie reinigingsmodi te kiezen. De door jou gekozen modus blijft actief totdat je deze wijzigt.

- 1. Druk op de aan/uit-knop om de robot te activeren totdat de LED oplicht.
- Druk op de knop voor selectie reinigingsmodus om je gewenste modus te kiezen: Volledige dekking modus: Reinigt de vloer, wanden, waterlijn en trappen gedurende 3 uur. Alleen vloer modus: Reinigt alleen de zwembadvloer gedurende 3 uur. Eco-modus (reinigingsplanner): Meerdere korte vloerreinigingscycli op één acculading. De Eco-modus houdt de zwembadvloer 1-2 weken schoon. De standaardinstelling is drie cycli van 1 uur, elke twee dagen, gedurende een week. Voor aangepaste instellingen kun je gebruik maken van de mobiele app Maytronics One<sup>™</sup>.

![](_page_6_Picture_7.jpeg)

#### Automatisch naar huis terugkeren

De LIBERTY 600 kiest standaard een voorkeursmuur waar het altijd parkeert aan het einde van een reinigingscyclus, inclusief tussen Eco-moduscycli. Je kunt de voorkeursmuur wijzigen in de app.

![](_page_6_Picture_10.jpeg)

#### Reinigen van traptreden

De LIBERTY 600 maximaliseert het reinigingsbereik door automatisch trappen en ondiep water te detecteren en schoon te maken. Dit gebeurt in de modus voor volledige dekking.

![](_page_6_Picture_13.jpeg)

#### Temperatuurwaarschuwing

Als de batterij-LED's afwisselend knipperen tussen het middelste lampje en de andere lampjes, verplaats de robot dan naar een schaduwrijke plek en laad deze op bij een temperatuur tussen 5°C en 35°C.

![](_page_6_Picture_16.jpeg)

#### Maytronics One<sup>™</sup> mobiele app

Met de Maytronics One<sup>™</sup>-app kun je de instellingen van de robot aanpassen, zoals Eco modusschema's en Homing om te parkeren bij een door jou gekozen muur. Controleer de filter- en batterystatus Bekijk reinigingsgeschiedenis

Los problemen op en bestel accessoires of onderdelen Hoe te koppelen: Download de app, meld je aan en volg de instructies. Activeer Bluetooth® op je telefoon. Druk op de aan/uit-knop van de robot en houd deze 3 seconden ingedrukt. Selecteer de robot in de Bluetooth®-instellingen van je telefoon. Optioneel: Je kunt ook verbinding maken via Wi-Fi® voor extra functies zoals statuschecks op afstand, automatische updates en betere klantenservice.

#### 1.6 Aanbevelingen voor Opladen

- Wij raden aan de robot onmiddellijk op te laden na verwijdering uit het zwembad, zodat hij klaar is wanneer je hem nodig hebt.
- Wanneer de batterij bijna leeg is, knippert het batterijstatuslampje, wat aangeeft dat de batterij moet worden opgeladen.
- Laad de robot op in de schaduw totdat je 3 groene balkjes ziet op het batterijstatuspaneel (tot 4,5 uur).
- De oplader is spatwaterdicht, maar sterke waterstralen zoals zware regen of een slang, en onderdompeling in plassen of het zwembad kunnen schade veroorzaken. Plaats de oplader boven de grond op een \ beschermde locatie.
- De robot kan nat worden opgeladen na verwijdering uit het zwembad. Zorg er echter voor dat de oplader niet in contact komt met water of erin valt.

#### 2. SPECIFICATIES

#### 2.1 Robot

Waterdieptebereik: 0,4 m - 3 m Motorbescherming: IP 68 Batterij: Lithium-ion | 9800mAh | 25,2V; 5Ah / 126Wh Radiocommunicatie: Bluetooth® 5.0 - 2402-2480 MHz - Maximale vermogen 2,1mW Wi-Fi® - 2412-2484 MHz - Maximale vermogen 99mW

#### 2.2 Watercondities

Gebruik de robotic zwembadreiniger alleen onder de volgende watercondities:

- Chloor: maximaal 4 ppm
- pH: 7,0 7,8
- Temperatuur: 5°C 35°C
- NaCl: maximaal 5000 ppm

#### 2.3 Batterijoplader

- Bescherming: IP55 Spatwaterdicht Niet onderdompelen of blootstellen aan sterke waterstralen of zware regen.
- Uitgang: <30 VDC

#### **3. JET-CLEANING STAPPEN**

#### Trapreiniging

LIBERTY 600 maximaliseert de reinigingsdekking door trappen en ondiepe of zonnige plateaus te herkennen en correct schoon te maken. Dit gebeurt automatisch in de Full Coverage-reinigingsmodus en in de 1/2 week- of 1 week Eco-modi.

De 2-weken Eco Modus is alleen voor de vloer. Het reinigt de trappen niet.

#### 4. PERIODIEKE REINIGING - AANBEVOLEN ONGEVEER ÉÉN KEER PER MAAND

Verwijder de 2 ultrafijne filterpanelen uit het mandje door de volgende stappen te volgen:

![](_page_8_Picture_6.jpeg)

Gebruik je duimen om de 2 panelen los te maken.

![](_page_8_Picture_8.jpeg)

Reinig de filterpanelen met een tuinslang.

![](_page_8_Picture_10.jpeg)

Monteer de filterpanelen opnieuw.

![](_page_8_Picture_12.jpeg)

Plaats het schone filtermandje terug en sluit de filterklep.

### 4.1 Reinigen van de Rotor en Jet-Cleaning Stappen

Haar en ander vuil kunnen vast komen te zitten in de rotor, waardoor de robot minder goed werkt. Reinig de rotor regelmatig om de prestaties van de robot te verbeteren. **LET OP**: Zorg ervoor dat je de oplader aansluit om de robot uit te schakelen en gebruik het veiligheidsgereedschap voor de reiniging van de rotor.

![](_page_9_Picture_2.jpeg)

1. Schakel de robot UIT en sluit de oplader aan op de robot. Houd de robot uitgeschakeld tijdens dit proces.

![](_page_9_Picture_4.jpeg)

3. Steek het veiligheidsgereedschap voor de rotor tussen het doorzichtige plastic en boven de zwarte motor.

![](_page_9_Picture_6.jpeg)

- 5. a. Verwijder het uitlaatspruitstuk.
  - b. Knijp de twee tabs aan de zijkanten samen om de servokap te verwijderen.
  - c. Controleer en reinig vuil uit de Jet-Cleaning pijp.
- 7. Plaats de rotor, rotorkap, uitlaatspruitstuk en afdekking voorzichtig terug.

Zorg ervoor dat het plastic niet breekt bij het vastdraaien van de schroeven.

- 8. Verwijder het veiligheidsgereedschap.
- 9. Plaats het filtermandje terug en sluit het deksel.

![](_page_9_Picture_14.jpeg)

2. Open het deksel en verwijder het filtermandje.

![](_page_9_Picture_16.jpeg)

4. Verwijder de 2 schroeven en haal de afdekking eraf.

![](_page_9_Picture_18.jpeg)

6. Verwijder voorzichtig vuil en haar. Gebruik een pincet of tang. De rotorbladen zijn scherp. Indien nodig verwijder je de rotorschroef en til je de rotor voorzichtig maar stevig op om het vuil te verwijderen.

#### 5. MAYTRONICS ONE™ APP GEBRUIKERSHANDLEIDING

**App-functies**: Je kunt de instellingen van de robot aanpassen, zoals Eco Mode-schema's en Homing om bij een gewenste wand te parkeren. Daarnaast kun je de status van het filter en de batterij controleren, het laatste reinigingscyclusrapport bekijken, zelfstandig problemen oplossen, ondersteuning contacteren en accessoires of onderdelen bestellen.

**Verbindingsopties**: De robot maakt eerst verbinding met je telefoon via Bluetooth<sup>®</sup>, en daarna via Wi-Fi<sup>®</sup> voor extra functies zoals automatische updates, soepelere klantenservice en externe statuscontroles. **Let op: wanneer de robot in het water is, kan de app de robot niet bedienen of ermee communiceren** 

Om opnieuw verbinding te maken, haal je de robot uit het water en druk je op de aan-/uitknop of sluit je de oplader aan.

#### 5.1 Aan de Slag met de Maytronics One™

- 1. Zorg ervoor dat Bluetooth<sup>®</sup> is ingeschakeld op je smartphone.
- 2. Download de app.
- 3. Houd de aan-/uitknop 3 seconden ingedrukt om het koppelingsproces te starten.
- 4. Start de app, meld je aan en voer de verificatiecode in die naar je e-mail is verzonden.
- 5. Volg de instructies in de app om verbinding te maken via Bluetooth®.
- 6. Verbind via Wi-Fi® voor meer functies.

7. Na het verwijderen uit het water: om de verbinding tussen de robot en de app opnieuw tot stand te brengen, druk je op de aan-/uitknop of sluit je de oplader aan. De robot maakt ook automatisch verbinding een uur nadat hij met de Clicker uit het water is gehaald.

8. Tot 1 gebruiker kan tegelijkertijd verbinding maken via Bluetooth®, maar tot 5 gebruikers kunnen verbinding maken met de robot via Wi-Fi®. Je kunt overbodige gebruikers ontkoppelen via de instellingen.

#### 6. DE ZWEMBADREINIGER ACTIVEREN MET JE MOBIELE TELEFOON

#### 6.1 Maytronics One™ App Functiehandleiding

#### De Zwembadreiniger Starten via de App

Tik op **Start Cleaning** en plaats de robot in het water. Je ontvangt een melding wanneer de cyclus is voltooid, als je de reiniger via de app start.

#### Eco Mode Reinigingsplanner

Om je zwembad 1-2 weken schoon te houden met één oplaadbeurt, selecteer je Eco Mode en laat je de robot in het zwembad. In de app kun je kiezen welk Eco Mode-reinigingsschema je wilt gebruiken. Aan het einde van de ingeplande periode haal je de robot uit het zwembad om het filtermandje te spoelen en de batterij op te laden.

De 3 Eco Modes zijn:

Halve week (volledige dekking): 2 sessies van 90 min. elke 72 uur Volledige week (volledige dekking): 3 sessies van 60 min. elke 72 uur 2 weken (alleen bodem): 6 sessies van 45 min. elke 48 uur

#### **Filterstatus**

De indicatiebalk van de robot op de startpagina van de app toont de filterstatus met het mandpictogram. Klik op de indicatiebalk voor meer details.

#### Reinigingsmodus

Kies de cyclus die het beste bij jouw zwembad past:

Volledige Dekking: Reiniging van zwembadbodem, wanden, waterlijn en trappen. Bodem: Alleen reiniging van de zwembadbodem. Eco Mode Reinigingsplanner: Zie "Eco Mode" hierboven. Kies je gewenste schema in de app. Ultra Clean Mode: Intensieve reiniging met sterkere zuigkracht, maar een kortere cyclus.

S

Als er een fout optreedt, wordt dit op de startpagina van de app weergegeven. Tik op de foutmelding, en de app begeleidt je bij het oplossen van het probleem.

De app is compatibel met de volgende slimme apparaten:

- Apple (iOS): versie 10 en hoger iPhone, iPad, iPod
- Android: versie 5 en hoger

Foutmelding Robot

#### 6.2 Kies Voorkeursparkeerzijde

![](_page_11_Picture_1.jpeg)

Aan het einde van de reinigingscyclus onthoudt de robot bij welke wand hij is gestopt en heeft gewacht om uit het zwembad gehaald te worden. Dit is de huidige Homing-wand waar de robot is ingesteld om te wachten.

Als je de Homing-wand wilt wijzigen, **ga dan naast de gewenste zwembadwand staan**, met je gezicht naar het zwembad gericht. Tik op de 3 stippen op het startscherm voor instellingen. Selecteer "Thuismuur". Tik op **"I'm in position".** 

| 9:41 🕈 🖿                                                                                                    |
|----------------------------------------------------------------------------------------------------|
| < Settings                                                                                                    |
| Tap where your cleaner last finished<br>Looking from where you're standing,<br>which pool wall was the cleaner facing at the<br>end of its last cycle? |
| The wall to my left                                                                                                    |
| The opposite wall                                                                                                    |
| The wall to my right                                                                                                    |
|                                                                                                    |
|                                                                                                    |
|                                                                                                    |
|                                                                                                    |
| Back Next                                                                                                    |
|                                                                                                    |

Selecteer de wand waar de robot zijn laatste cyclus heeft beëindigd. Als het zwembad niet rechthoekig is, selecteer ongeveer waar de robot heeft geparkeerd.

**OPMERKING**: Deze functie werkt met een kompas. De robot zal zich oriënteren op de geschatte locatie die volgens het kompas is geselecteerd.

#### 7. PROBLEEMOPLOSSING MAYTRONICS ONE™

| Symptoom                                                                                                    | Mogelijke oorzaak                                                                                                    | Correctieve actie                                                                                                    |
|----------------------------------------------------------------------------------------------------|----------------------------------------------------------------------------------------------------|----------------------------------------------------------------------------------------------------|
| Kan de<br>Maytronics One™ app<br>niet koppelen aan de<br>zwembadrobot.                                                                | <ul> <li>De Bluetooth® op een van uw<br/>apparaten staat UIT of staat niet in<br/>de koppelingsmodus.</li> <li>De mobiele telefoon bevindt zich<br/>te ver van de robot.</li> <li>Locatie van mobiele telefoon is<br/>UIT. U heeft niet de vereiste<br/>rechten gegeven bij het installeren<br/>van de app.</li> </ul> | <ul> <li>Schakel Bluetooth® uit en weer in op uw smartphone. Voor iOS – Ga naar instellingen → Bluetooth®.</li> <li>Kom dichter bij de robot.</li> <li>Zet de locatie van uw mobiele telefoon AAN</li> <li>Controleer of de oplader van de robot goed is aangesloten en of de Bluetooth® van uw mobiele telefoon zoekt naar apparaten in de buurt.</li> <li>Probeer de Maytronics One<sup>™</sup> app te verwijderen en opnieuw te installeren, en geef alle rechten. Als uw robot nog steeds niet wordt gevonden, kunt u proberen uw mobiele telefoon opnieuw op te starten.</li> <li>Als geen van de bovenstaande probleemoplossing helpt, neem contact op met wecare@maytronics.com</li> </ul> |
| Wi-Fi® blijft niet<br>verbonden. Het werkt<br>via Bluetooth® in de<br>buurt van de robot,<br>maar verliest vaak<br>Wi-Fi®-verbinding. | <ul> <li>De Wi-Fi<sup>®</sup>-router schakelt tussen<br/>2.4 en 5 GHz-frequenties, wat de<br/>verbinding verbreekt wanneer de<br/>2.4 GHz verloren gaat.</li> <li>Het Wi-Fi<sup>®</sup>-signaal is te zwak<br/>om een stabiele verbinding te<br/>behouden.</li> </ul>                                                  | <ul> <li>Het apparaat verbindt alleen met de standaard 2.4 GHz Wi-Fi®-<br/>frequentie. Als je een dual- of quad-band router hebt, splits<br/>en geef afzonderlijke namen aan de 2.4 en 5 GHz-netwerken<br/>om verbindingsproblemen te voorkomen. Raadpleeg je<br/>internetprovider of zoek online instructies voor jouw specifieke<br/>routermerk.</li> <li>Als het signaal bij de voeding niet sterk genoeg is om eenvoudig<br/>een online video te streamen, overweeg dan het installeren van<br/>een 2.4 GHz Wi-Fi®-extender.</li> </ul>                                                                                                    |

| Symptoom                           | Corrigerende actie                                                                                                    |
|------------------------------------|----------------------------------------------------------------------------------------------------|
| Robot gaat niet AAN vanuit de app. | <ul> <li>Zorg ervoor dat de robot is opgeladen met alle drie de LED's groen.</li> <li>Nadat u hem AAN hebt gezet, plaatst u hem in het water. Het is ontworpen om niet te werken</li> </ul> |

#### 8. PROBLEEMOPLOSSING VOOR ROBOTISCHE ZWEMBADREINIGER

| Symptoom                                                                                | Mogelijke oorzaak                                                                                                    | Correctieve actie                                                                                                    |
|-----------------------------------------------------------------------------------------|----------------------------------------------------------------------------------------------------|----------------------------------------------------------------------------------------------------|
| De robot start NIET                                                                     | • Er zit een voorwerp vast in de rupsbanden of wielen                                                                                                    | • Verwijder het voorwerp voorzichtig van rupsbanden of wielen.                                                                                                    |
|                                                                                         | • Er zit een voorwerp of haar vast in de                                                                                                    | • Reinig de waaier (zie paragraaf 4.1).                                                                                                    |
|                                                                                         | <ul> <li>• De robot is niet volledig opgeladen.</li> <li>• De robot is uit het water.</li> <li>• De rode foutindicator-LED brandt.</li> </ul>                                                                                                    | <ul> <li>Laad de batterij op tot 100% -3 groene balken.</li> <li>Plaats de robot binnen 30 seconden na het starten in het water.</li> <li>Controleer de app op foutmeldingen en probleemoplossing.</li> <li>Als geen van de bovenstaande probleemoplossing helpt, neem dan contact op met wecare@maytronics.com</li> </ul>                                                                                                    |
| De robot beweegt<br>in cirkels.                                                         | <ul> <li>Verstopte filtermand.</li> <li>Vuil zit vast in het rotorblad of het rotorblad.</li> <li>Er zit een voorwerp vast in de rupsbanden<br/>of wielen.</li> <li>Het oppervlak van het zwembad is te<br/>glanzend voor dit robotmodel.</li> <li>Algenaangroei of zwembadwater voldoet<br/>niet aan de specificaties.</li> </ul> | <ul> <li>Reinig het filtermandje. Het filter moet wit en schoon<br/>aanvoelen. Als het bruin of groen is, reinig het met een<br/>tuinslang. Als het bruin blijft, is het misschien tijd om het filter<br/>te vervangen.</li> <li>Reinig de rotor. (Zie sectie 4.1).</li> <li>Verwijder voorzichtig het object uit de sporen of wielen.</li> <li>Corrigeer de zwembad- en watercondities.</li> </ul>                                                                                                    |
| De robot laadt niet<br>goed op.                                                         | <ul> <li>Het stopcontact werkt niet.</li> <li>Een voorwerp of vuil verhindert een<br/>goede magnetische verbinding tussen de<br/>oplader en de robot.</li> <li>De robot is te warm of te koud om goed<br/>op te laden.</li> <li>Het apparaat is niet lang genoeg<br/>opgeladen</li> </ul>                                          | <ul> <li>De oplader heeft een groen LED-lampje wanneer deze<br/>elektriciteit ontvangt van het stopcontact. Test het stopcontact<br/>met een ander apparaat of probeer de robot op te laden via<br/>een werkend stopcontact.</li> <li>Zorg ervoor dat de aansluitingen van de lader op de robot en<br/>de lader zelf schoon zijn.</li> <li>Opladen in de schaduw of binnenshuis. Als het zomer is,<br/>probeer dan 's nachts op te laden.</li> <li>Het kan tot 4.5 uur duren voordat de batterij volledig is<br/>opgeladen.</li> </ul>                                                                                                    |
| De robot draait niet<br>of beweegt slechts<br>in één richting                           | Vuil zit vast in het rotorblad of het rotorblad.                                                                                                    | • Reinig de rotor. (Zie sectie 4.1).                                                                                                    |
| De robot beweegt<br>maar maakt het<br>zwembad niet<br>schoon.                           | <ul> <li>Verstopte filtermand.</li> <li>Vuil zit vast in het rotorblad of het rotorblad.</li> </ul>                                                                                                    | <ul> <li>Reinig de filtermand. Het zou wit moeten zijn. Als het bruin of<br/>groen is, maak het dan schoon met een slang.</li> <li>Reinig de rotor. (Zie sectie 4.1).</li> </ul>                                                                                                    |
| De robot klimt niet<br>tegen de muren op.                                               | <ul> <li>Het filter is te vol om een goede<br/>straalaandrijving langs de muur mogelijk<br/>te maken.</li> <li>Er zit vuil vast in het rotorhuis.</li> <li>Het zwembadoppervlak is te glad.</li> <li>Algen op muren.</li> <li>Ongeschikt pH-niveau.</li> </ul>                                                                     | <ul> <li>Reinig het filter en zorg ervoor dat er niets vastzit in de<br/>waaier. Het filter moet wit zijn. Als het bruin of groen is, maak<br/>het dan schoon met een slang.</li> <li>Reinig de rotor. (Zie sectie 4.1).</li> <li>Overweeg een "Combined Brush" te kopen bij je lokale<br/>servicecentrum.</li> <li>Controleer het chemische niveau in het water. Onjuiste<br/>niveaus kunnen de groei van algen mogelijk maken, waardoor<br/>de wanden glad worden. Pas in dat geval de niveaus aan en<br/>schrob de wanden.</li> </ul>                                                                                                    |
| Robot wacht niet bij<br>de waterlijn toen ik<br>aankwam. Het staat<br>vlakbij een muur. | Aan het einde van elke cyclus wacht de<br>robot op de vloer naast zijn thuiswand.                                                                                                    | <ul> <li>Wanneer je de Clicker meer dan 3 seconden in het water<br/>schudt, klimt de robot omhoog en wacht hij 1 minuut.</li> <li>De Clicker-functie is tot 14 dagen beschikbaar na een normale<br/>cyclus van 3 uur, als de batterij bij aanvang volledig was<br/>opgeladen.</li> <li>Na de Eco Mode, of als de batterij niet volledig was<br/>opgeladen bij aanvang, is de Clicker-functie minimaal 2 dagen<br/>beschikbaar.</li> <li>Als de robot niet binnen 1 minuut wordt opgepakt, zal hij naar<br/>beneden klimmen en zich naar een andere wand keren. De<br/>volgende keer dat je de Clicker in het water gebruikt, zal de<br/>robot naar een andere wand klimmen.</li> </ul> |

Als deze gids voor het oplossen van problemen uw probleem niet heeft opgelost, neemt u contact op met de klantenservice: **wecare@maytronics.com** 

#### 9. OPSLAG BUITEN HET SEIZOEN

Vóór opslag buiten het seizoen raden wij aan de accu tot ongeveer 50% op te laden (2 groene balken in het accu-indicatorpaneel).

Aanbevolen opslagtemperatuurbereik: -10°C - 40°C.

Als u de robot op een warme locatie opbergt, wordt de batterij waarschijnlijk beschadigd.

Laad de robot na opslag buiten het seizoen volledig op.

#### **10. NEEM CONTACT OP MET MAYTRONICS KLANTENSERVICE**

#### Noord Amerika

- **U**S 1-888-365-7446
- Canada 1-855-634-8572
- customersupport@maytronicsus.com

#### Frankrijk

- **L** +33 (0)4 42 98 14 90
- Support@maytronics.fr

#### Australië, NZ, Zuid-Afrika

- **L** 1 300 693 657
- 💌 infoau@maytronics.com

#### Rest van de wereld / Maytronics HQ

- **C** 00 800 69694141 (gratis nummer)
- **C** 00 972 77 96 14 204
- (internationaal telefoongesprek)
- 💌 wecare@maytronics.com

![](_page_13_Picture_21.jpeg)

3159469